🐼 チケプラ 代表者からチケットをもらう

「チケプラ | アプリの画面 LINE画面 Webの 画 面 LINE 10 197% 15:51 🖂 🗞 😲 🖾 🛈 🛯 🛈 🛱 📶 97% 🖸 15:51 19:44 7 ull 4G 🔳 ▲ チケプラ電子チ 電子チケットが届いています QEPE く 39 同行者さま LINE チケット アプリをインストールして billboard classics 玉置浩二 電子チケットを確認してください の場合 LEGENDARY SYMPHONIC CONCERT billboard classics 玉置浩二 LEGENDARY 2024 Pastorale 那覇文化芸術劇場な チケブラ SYMPHONIC CONCERT 2024 Pastorale はーと 大劇場のチケットが届きまし teo 玉置浩二 チケプラ電子チケットで、有効期限 玉置浩二 内にお受け取りください。 billboard classics 玉置浩二 LEGENDARY SYMPHONIC CONCERT 2024 Pastorale 玉置浩二 那覇文化芸術劇場なはーと 大劇場 ■有効期限:2023/11/08(水)21:36 billboard classics 玉置浩二 LEGENDARY SYMPHONI C CONCERT 2024 Pastorale ◎ 那覇文化芸術劇場なはーと 大劇場 2024年02月28日(水) ■チケット受け取り用URL □ 2024/02/28(水) 2024 チケットを表示 > 17:00 18:00 https://tixplus.jp/app\_distribution © OPEN:17:00 START: 18:00 2.28 (7k) /receive.php?s= 6016e7ed2b9e2117a044c38e28a106 那覇文化芸術劇場なはーと 大劇場 d69e5266c2cbd24970f6bbe25db0d テスト テスト様 受取期限 73a1 2023/11/08 21:36まで 座席情報は後日表示されます \*スマートフォンにてアクセスしてく ださい。 <初めて受け取る方> 「チケプラ電子チケット」アプリと アプリのログインIDが必要です。 登録(無料)をしてください。 ダウンロードやログインID取得方法 は下記説明ページを確認ください。 (i) 初めてご利用頂く場合は、アプリの新規登録ボタン より会員登録(無料)をしてください。 ・チケットの受け渡しガイド https://tixplus.jp/feature/dticket \_guide/give.html 電子チケットのご利用にはアプリのインストール ▶ チケットを返却 が必要です。インストール後に受け取りボタンを .... ð < 0 「チケプラ」アプリが起動し、 1 送られてきた 2 内容を確認し、 (3) メッセージのURL 「アプリでチケットを マイチケットに追加されていれば完了 を押す 受け取る」を押す (受取番号入力は不要)

🐼 チケプラ 代表者からチケットをもらう

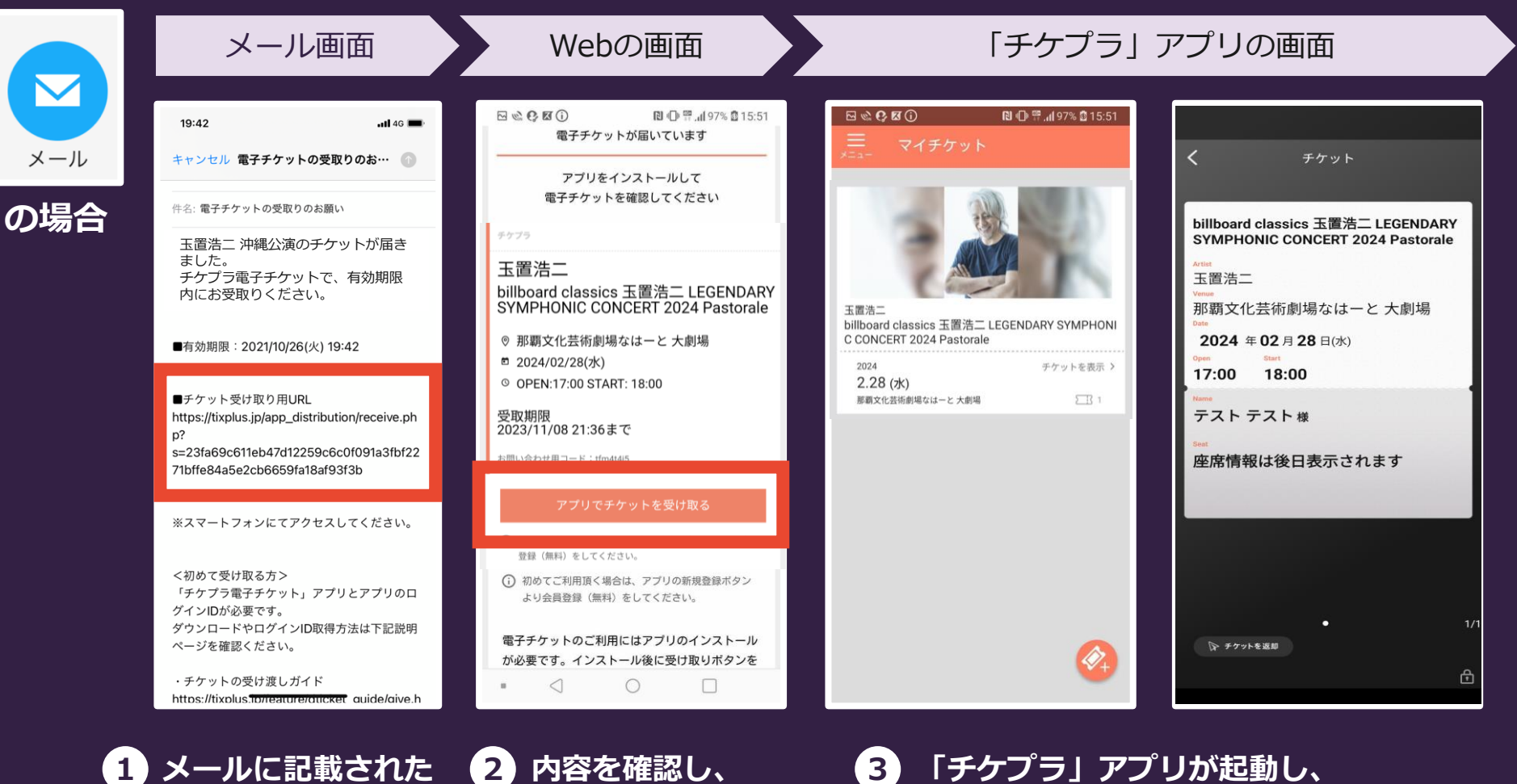

内容を確認し、3「チケ「アプリでチケットをマイチ受け取る」を押す(受取)

URLを押す

「チケプラ」アプリが起動し、 マイチケットに追加されていれば完了 (受取番号入力は不要) 🐼 チケプラ 代表者からチケットをもらう

同行者側:「チケプラ|アプリの画面 代表者の画面 Webの 画面 10 197% 15:51 🖂 🗞 😲 🖾 🛈 🛯 🛈 🛱 📶 97% 🖸 15:51 14:42 .11 5G 💕 電子チケットが届いています Х QRコード チケット QRコード アプリをインストールして 電子チケットを確認してください の場合 billboard classics 玉置浩二 LEGENDARY チケブラ SYMPHONIC CONCERT 2024 Pastorale 玉置浩二 玉置浩二 billboard classics 玉置浩二 LEGENDARY SYMPHONIC CONCERT 2024 Pastorale 玉置浩二 那覇文化芸術劇場なはーと 大劇場 billboard classics 玉置浩二 LEGENDARY SYMPHONI ◎ 那覇文化芸術劇場なはーと 大劇場 C CONCERT 2024 Pastorale 2024年02月28日(水) □ 2024/02/28(水) 2024 チケットを表示 > 17:00 18:00 © OPEN:17:00 START: 18:00 2.28 (7k) 那覇文化芸術劇場なはーと 大劇場 テスト テスト様 受取期限 2023/11/08 21:36まで お問い合わせ用コード:tfm4t4j5 座席情報は後日表示されます チケットを受け取るお友達のスマホで 登録(無料)をしてください。 このQRコードをスキャンしてください (i) 初めてご利用頂く場合は、アプリの新規登録ボタン より会員登録(無料)をしてください。 電子チケットのご利用にはアプリのインストール ▶ チケットを返却 が必要です。インストール後に受け取りボタンを ß  $\langle 1 \rangle$  $\bigcirc$ 「チケプラ」アプリが起動し、 QRコードを 2 内容を確認し、 (3)

「アプリでチケットを

受け取る」を押す

読み込む

マイチケットに追加されていれば完了 (受取番号入力は不要)